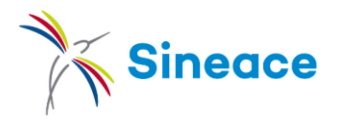

## Búsquedas efectivas en Google Académico https://scholar.google.com.pe/

## La lista de resultados brinda varias opciones para afinar la búsqueda:

Por defecto ordena por cercanía al tema buscado (relevancia) e incluye resultados de cualquier fecha y en cualquier idioma.

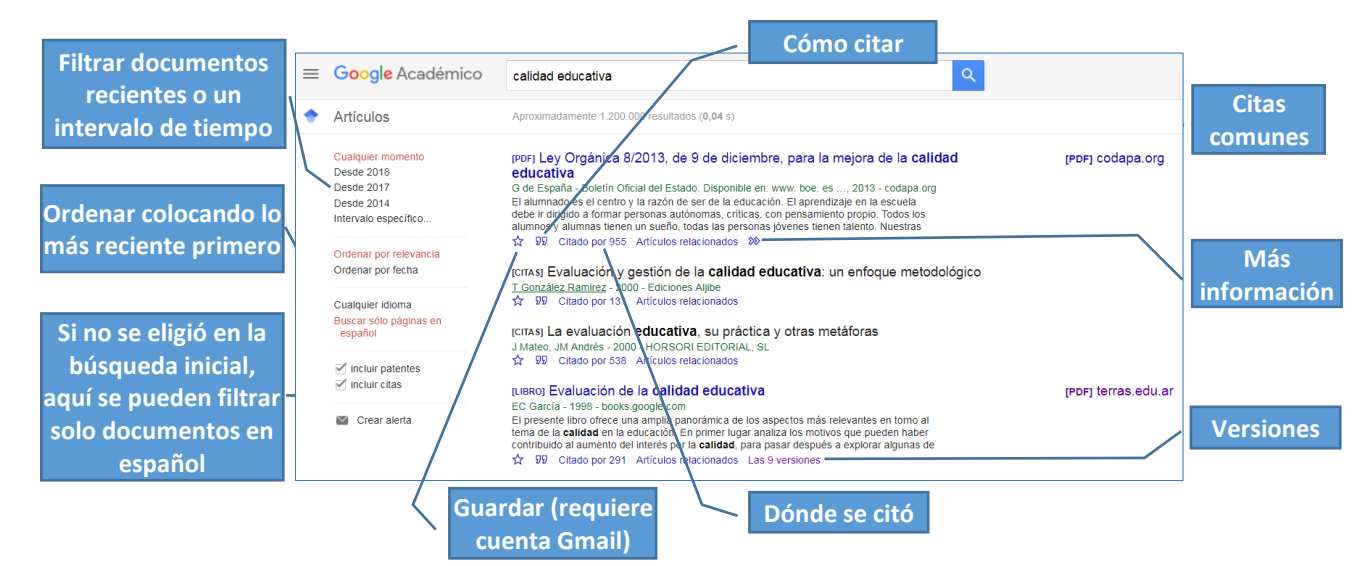

## Operadores y etiquetas

| Operador<br>Etiqueta | Descripción                          | Ejemplo                               | Observación                                       |
|----------------------|--------------------------------------|---------------------------------------|---------------------------------------------------|
| u n                  | Buscar expresión exacta              | "Perú hacia el 2021"                  | Por defecto, Google buscar<br>palabra por palabra |
| -                    | Excluir resultados                   | acreditación -Perú                    |                                                   |
|                      | Comodín                              | "investigación * sobre competencias"  | Usar entre comillas                               |
|                      | Período de tiempo                    | "presupuesto por resultados" 19902000 |                                                   |
| site:                | Dentro de una web                    | directivas site:sineace.gob.pe        |                                                   |
| autor:               | Persona o institución como autor     | autor:"jose tejada fernandez"         |                                                   |
| intitle:             | Buscar en el título                  | intitle:resilencia                    |                                                   |
| filetype:            | Busca archivos especificando formato | "politicas publicas" filetype:ppt     |                                                   |

## Recibir novedades sobre mi búsqueda

|  |  | Consulta de alerta:   | intitle:"calidad educativa"          |
|--|--|-----------------------|--------------------------------------|
|  |  | Correo electrónico:   | carriaga.cesar@gmail.com             |
|  |  | Número de resultados: | Mostrar un máximo de 10 resultados 🌻 |
|  |  |                       | Actualizar resultados CREAR ALERTA   |

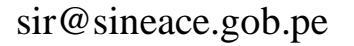

Elaboración: CRAH, marzo 2018